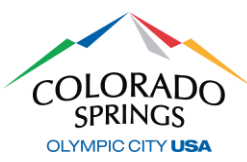

### https://aca-prod.accela.com/COSPRINGS/Default.aspx

After you have registered online and your account is activated, click here to gain access to the online permit and inspection system. We recommend that you bookmark this link for future reference. If you have not created your account, please refer to the <u>ACA-Registration</u> document.

## **APPLYING FOR PERMIT**

1. Log in with the username and password you created during registration, then click on **Public Works**, then **Apply for a Permit** 

|                                                                                                    | DO                                                                                                    | Permits,                                                                                                    | City of Colorado Sp<br>Licenses a                                                         | nd Records                                                                                                    |
|----------------------------------------------------------------------------------------------------|----------------------------------------------------------------------------------------------------|----------------------------------------------------------------------------------------------------|-------------------------------------------------------------------------------------------|----------------------------------------------------------------------------------------------------|
|                                                                                                    | Announcements Log                                                                                                    | ged in as:Permits & Inspectio                                                                                                    | ons Ins Collections (0)                                                                   | 📜 Cart (0) Account Management Logout                                                                             |
| _                                                                                                    |                                                                                                    |                                                                                                    |                                                                                           | Search your permits Q •                                                                                          |
| Home Police Records                                                                                                    | Public Works Neig                                                                                                    | ghborhood Services                                                                                                    | Business Licensing                                                                        | Stormwater                                                                                                    |
| Apply for a Permit Chee                                                                                                    | ck Permit Status                                                                                                    | Schedule an Inspection                                                                                                    |                                                                                           |                                                                                                    |
| Online Application<br>Welcome to the City of Colorado Spring<br>application, and print your final approve<br>This system provides permit services for<br>types of permits, please call 719-385-26                                                                                               | s Online Permitting System<br>d permit record all from the<br>Public Works Concrete, Ex<br>77. Permits may take up to                                                                                                | <ol> <li>Using this system you can sul<br/>e convenience of your home or<br/>cavation, Traffic Control, Storm<br/>5 business days to approve.</li> </ol> | bmit and update information, p<br>office, 24 hours a day.<br>water, and Oversized/Over We | bay fees, schedule inspections, track the status of your eight Truck Permits. For any questions related to these |
| Please "Allow Pop-ups from This Site" b<br>General Disclaimer<br>While the Agency attempts to keep<br>the Agency neither warrants nor m<br>functionality or condition of this W<br>from interruptions or from compu<br>proprietary rights. Web materials h<br>sources and are subject to change | efore proceeding. You mus<br>o its Web information acc<br>hakes representations as t<br>/eb site, its suitability for i<br>ter virus, or non-infringen<br>ave been compiled from<br>without notice from the<br>erms. | t accept the General Disclaimer<br>curate and timely,<br>to the<br>use, freedom<br>ment of<br>a variety of<br>Agency as a                                | r below before beginning your                                                             | application.                                                                                                    |

- Read and accept the General Disclaimer by clicking on the checkbox, then click Continue Application >>
- At the Select a Permit Type, select the permit type for which you are applying, then click on Continue Application >>
  - a. For a Non-Permit Inspection (or NPI) the selection will be "None Applicable"

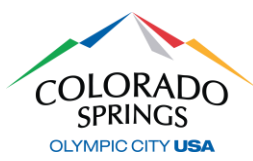

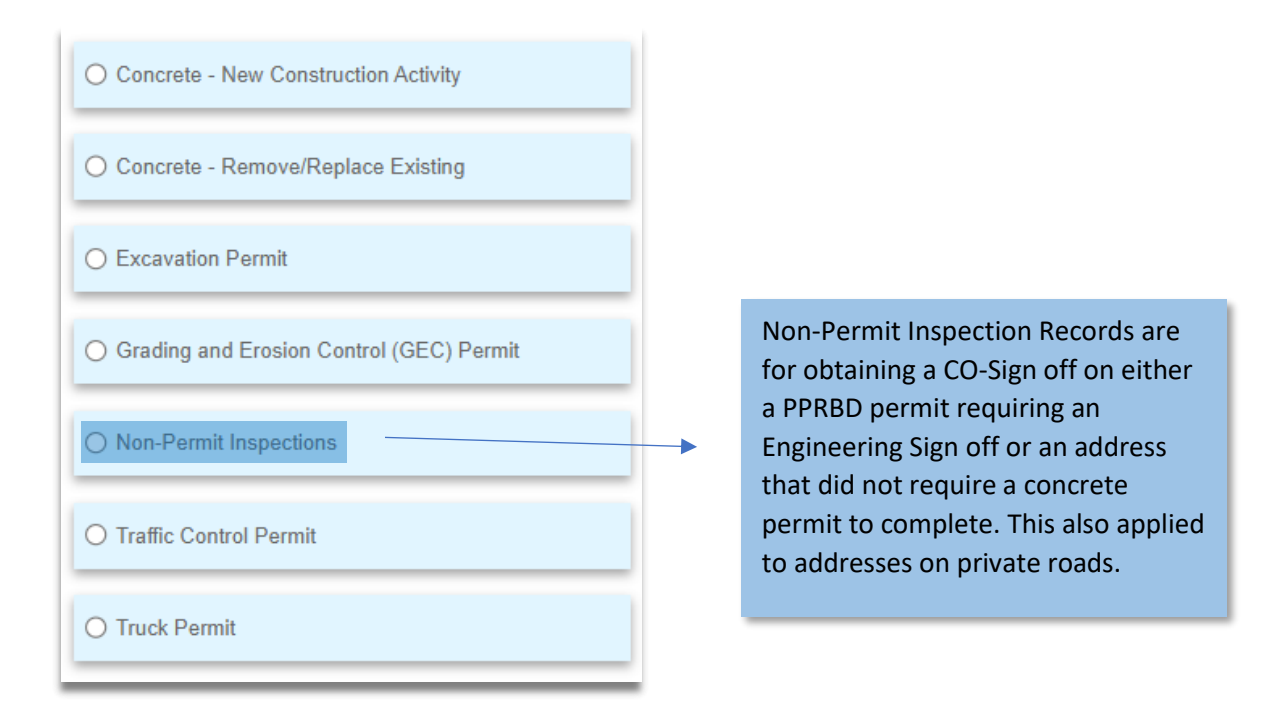

4. At the Detail Information screen, fill in the Application Nickname field using a simple description (ex: "Sign off for PPRBD"), then provide work and location details in the Detailed Description box (ex: "Inspection required for PPRBD permit \_\_\_\_\_") then click on Continue Application >>

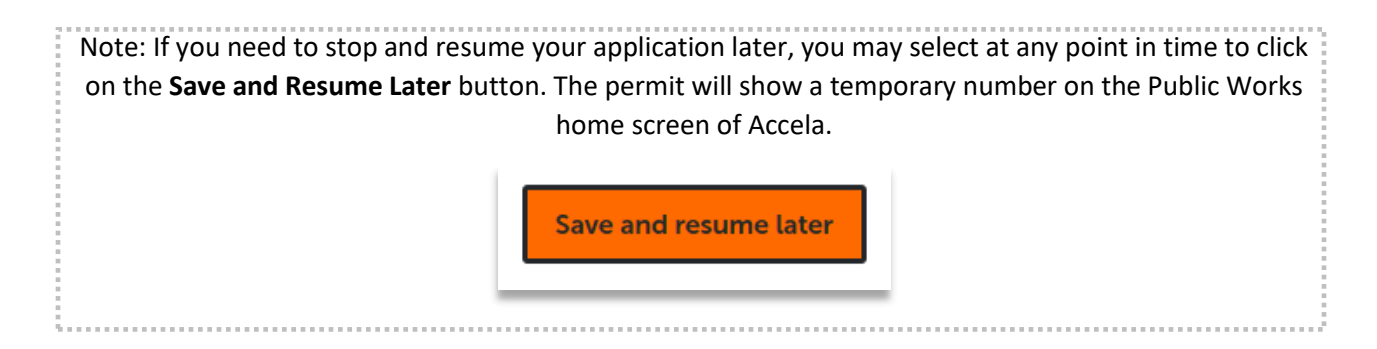

- 5. At the *Location & People>Job Location* screen, fill in a valid address (or nearest valid address if working in an intersection, infill lot, new subdivision, etc.), then click on the **Search** button.
  - Once the search is complete and the address information has been auto filled, click on Continue Application >>

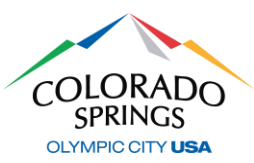

| Address                                                  |            |                          |                                                                                                    |
|----------------------------------------------------------|------------|--------------------------|----------------------------------------------------------------------------------------------------|
| *Street No.:<br>30                                       | Direction: | * Street Name:<br>NEVADA | Street Type:<br>AVE                                                                                                    |
| Search Clear                                             |            |                          | Only enter the address number and<br>the street name.<br>For example, if the address is 30 S                                 |
| Parcel                                                   |            |                          | Nevada Ave, only enter 30 Nevada. Do<br>not enter the directional (N, S, E, W) or<br>the street type (Dr, St, Ct, Ave, Blvd, |
| * Parcel Number:<br>6418216029<br>Lot: I<br>Search Clear | Block:     | This box will auto       | fill!                                                                                                    |

- 6. At the *Step 1: Location & People>Contact Information* screen, complete the following:
  - a. In the *Applicant* section, click the **Select from Account** button, and select "Associated Contact" from your list, then click on the **Continue** button.
    - i. Select box next to your contact, then click Continue.
  - Fill in all required information, then select Continue to close the pop-up box, then select
     Continue Application >>

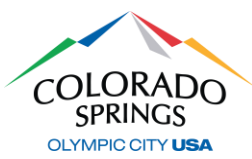

| Contact Information                 | tion<br>determines wheth<br>Preferred C | ner First/Last Name or<br>hannel: | Name o | of Business fields are requ     | uired.              | o<br>If you are a citizen<br>requesting an<br>Engineering Final for                     |
|-------------------------------------|-----------------------------------------|-----------------------------------|--------|---------------------------------|---------------------|-----------------------------------------------------------------------------------------|
| * First:                            | e:                                      | *Last:                            | •      | Home Phone:                     |                     | your home, select<br>"Individual" and fill the<br>"First" and "Last" name<br>boxes.     |
| *Name of Business:                  |                                         |                                   |        | Work Phone:                     |                     |                                                                                         |
| *E-mail:<br>Contact Addresses       | ^                                       |                                   |        | * Mobile (or<br>Primary) Phone: | lf<br>so<br>th<br>B | you are a contractor,<br>elect "Organization"<br>nen fill the "Name of<br>usiness" box. |
| Add Additional Contac               | ct Address                              |                                   |        |                                 |                     |                                                                                         |
| To edit a contact address, click th | he address link.                        |                                   |        |                                 |                     |                                                                                         |
| Showing 0-0 of 0                    |                                         |                                   |        |                                 |                     |                                                                                         |
| Address Type Re                     | cipient                                 | Address                           |        |                                 |                     | Action                                                                                  |
| No records found.                   |                                         |                                   |        |                                 |                     |                                                                                         |
| Continue Clear                      | Discard Char                            | iges                              |        |                                 |                     |                                                                                         |

- 7. At the *Review* screen, scroll down to review your application. If adjustments need to be made, Select **Edit** on the right side of the section.
  - a. If no edits are needed, check the box to agree to the certification, then Continue Application >>

| Failure by Permittee to comply with any of the included terms and conditions may subject this permit application to suspension or cancellation at the<br>PERMIT IS NOT VALID UNTIL APPROVED BY CITY ENCINEERING AND TRAFFIC ENCINEERING PERSONNEL, WITH THE DATE OF ISSUANCE AUTHORIZ<br>CITY DEPARTMENT. A FULLY EXECUTED COPY OF THIS PERMIT AND BARRICADING PLAN MUST BE ON THE JOB SITE. By checking the box below, t<br>verifies that he or she has the authority to sign for and bind the Permittee and that he or she has read, understands and accepts all the conditions included the state of the state of | discretion of the City Engineer. THIS<br>ZED BY A REPRESENTATIVE OF THE<br>he representative of the Permittee<br>uded. |
|----------------------------------------------------------------------------------------------------|----------------------------------------------------------------------------------------------------|
| By checking this box, I agree to the above certification.                                                                                                    | Date: 02/14/2023                                                                                                    |
| Save and resume later                                                                                                    | Continue Application »                                                                                                 |
|                                                                                                    |                                                                                                    |

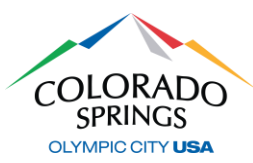

That's it! Your permit has now been submitted and a permit number will be generated. Permits will always start with "PWK-NPI" followed by the last two digits of the year, and then 4 digits in the next sequence of permits. Example: "PWK-NPI23-1234"

## **SCHEDULING AN INSPECTION**

NPI Records do not require an approval, so you may schedule your inspections immediately. Notice: All NPI Records will be active for 90 days to schedule inspections.

| COLORADO<br>SPRINGS<br>OLYMPIC CITY USA                                           | City of Colorado Springs<br>Permits, Licenses and Records |                     |                  |                   |  |  |
|-----------------------------------------------------------------------------------|-----------------------------------------------------------|---------------------|------------------|-------------------|--|--|
| Announcements                                                                     | Logged in as:Permits & Inspections Ir                     | s Collections (0) 🍹 | Cart (0) Account | Management Logout |  |  |
| For best results this site should be used via Chrome or                           | Edge                                                      |                     |                  |                   |  |  |
| Home Police Records Public Works                                                  | Neighborhood Services B                                   | usiness Licensing   | Search your per  | mits Q •          |  |  |
| Apply for a Permit Check Permit Status                                            | Schedule an Inspection                                    |                     |                  |                   |  |  |
| Your Permits                                                                      |                                                           |                     |                  | Select 🔻          |  |  |
| Show on Map<br>Showing 1-10 of 24   Download results   Add to collection   Add to | o cart   Copy Record                                      |                     |                  |                   |  |  |
| Date Permit Number Permit Ty                                                      | vpe Nickname                                              | Address             | Status           | Action            |  |  |

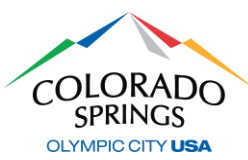

- 1. Under Public Works, select Schedule an Inspection
  - a. Click on the blue permit number.
    - i. Don't select the box on the left side.
- 2. Scroll down to Inspections, and select Schedule an Inspection

### Inspections

When canceling or rescheduling an inspection please call 719-385-5977. Thank you.

#### Upcoming

#### Schedule an Inspection

No inspections have been added. Click the link above for available inspections.

#### Completed

There are no completed inspections on this record.

3. Select CO Sign-off, then click Continue.

| Schedule an Inspection<br>Available Inspection Types (6)<br>Show Inspection Types                                                                                                    | × |
|----------------------------------------------------------------------------------------------------|---|
| <ul> <li>Storm Drain Installation (optional)</li> <li>Proof Roll (optional)</li> <li>Forms/Pour (optional)</li> <li>Onsite Meeting (optional)</li> <li>Asphalt (optional)</li> <li>CO Sign-off (optional)</li> </ul> |   |
| Continue Cancel                                                                                                    | Þ |

- 4. Select an inspection date on the calendar, then click Continue.
- 5. Timeframe options will only be in one-minute increments. This is to just get the inspection on your inspector's schedule. Select a timeframe, the click **Continue**.

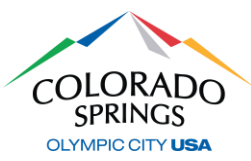

| Schedule an Inspection                                                                                                    | × |
|----------------------------------------------------------------------------------------------------|---|
| <ul> <li>Schedule an Inspection</li> <li>02:30 PM - 02:31 PM 02:31 PM - 02:32 PM 02:32 PM 02:33 PM 02:33 PM</li> <li>02:34 PM - 02:35 PM 02:35 PM 02:36 PM 02:36 PM 02:37 PM 02:37 PM</li> <li>02:38 PM - 02:39 PM 02:39 PM 02:40 PM 02:40 PM 02:41 PM 02:41 PM</li> <li>02:42 PM - 02:43 PM 02:43 PM 02:44 PM 02:44 PM 02:45 PM 02:45 PM</li> <li>02:46 PM - 02:47 PM 02:47 PM 02:47 PM 02:48 PM 02:48 PM 02:49 PM 02:49 PM</li> <li>02:50 PM 02:51 PM 02:55 PM 02:55 PM 02:56 PM 02:56 PM 02:57 PM</li> <li>02:54 PM 02:55 PM 02:55 PM 02:56 PM 02:56 PM 02:57 PM 02:57 PM</li> <li>02:54 PM 02:59 PM 02:59 PM 02:59 PM 03:00 PM 03:01 PM 03:01 PM</li> <li>03:02 PM 03:03 PM 03:03 PM 03:04 PM 03:04 PM 03:05 PM 03:05 PM</li> <li>03:06 PM 03:07 PM 03:07 PM 03:02 PM 03:08 PM 03:09 PM 03:09 PM</li> <li>03:10 PM 03:11 PM 03:11 PM 03:12 PM 03:12 PM 03:17 PM 03:17 PM</li> </ul> | × |
| <ul> <li>○ 03:18 PM - 03:19 PM ○ 03:19 PM - 03:20 PM ○ 03:20 PM - 03:21 PM ○ 03:21 PM</li> <li>○ 03:22 PM - 03:23 PM ○ 03:23 PM - 03:24 PM ○ 03:24 PM - 03:25 PM ○ 03:25 PM</li> <li>○ 03:26 PM - 03:27 PM ○ 03:27 PM - 03:28 PM ○ 03:28 PM - 03:29 PM ○ 03:29 PM</li> </ul> Continue Back Cancel                                                                                                    |   |

6. Verify the location information and contact, then select **Continue**, then click **Finish**, and your inspection has now been scheduled.

If you have any questions regarding this process, please reach out to the Engineering Support Team at (719) 385-5977.